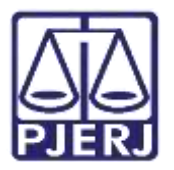

Dica de Sistema

## **Avisos Internos Publicados**

PJe – Processo Judicial Eletrônico

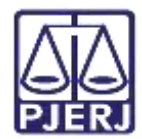

## SUMÁRIO

| 1. | Introdução           | 3 |
|----|----------------------|---|
| 2. | Quadro de Avisos     | 4 |
| 3. | Histórico de Versões | 7 |

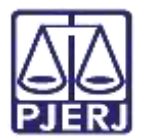

# **Avisos Internos Publicados**

#### 1. Introdução

Este manual apresenta de forma simples, o passo a passo de como consultar os avisos publicados no sistema.

É possível acessar esta funcionalidade através do **Quadro de Avisos**, que é exibido apenas ao logar no sistema PJe. Serão listadas as abas **Pesquisar**, que permite a consulta dos atos e Mensagens que traz avisos aos usuários.

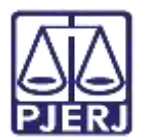

### 2. Quadro de Avisos

Ao efetuar Login no sistema PJe, na tela Quadro de Avisos, clique na aba Pesquisar.

| $\equiv P \int Quadro de avisos$ |  |
|----------------------------------|--|
| Pesquisar                        |  |
| Mensagens                        |  |
|                                  |  |

Figura 1 - Tela Quadro de Avisos.

Serão disponibilizados os filtros, que permitirão que os **Avisos Publicados** no sistema sejam consultados. A pesquisa poderá ser filtrada pelo **Título** ou **Período da Publicação** do **Ato**.

Preencha um dos campos para realizar a pesquisa e clique no botão Pesquisar.

| 'esquisar    |            |  |
|--------------|------------|--|
| Título       |            |  |
|              |            |  |
| Período da p | publicação |  |
| Período da p | oublicação |  |

Figura 2 - Aba Pesquisar Ato Publicado.

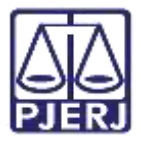

| Titulo                                             |                                   |                    |  |
|----------------------------------------------------|-----------------------------------|--------------------|--|
| Período da j                                       | publicação                        |                    |  |
| Dec                                                | 🛗 Até:                            |                    |  |
| PESQUISA                                           | IMPAR                             |                    |  |
|                                                    | _                                 |                    |  |
| lensagens                                          |                                   |                    |  |
| lensagens<br>Comur                                 | nicação                           |                    |  |
| Tensagens<br>Comur<br>Incluida por<br>Publicado en | nicação<br>Normai<br>n 31/07/2020 | em31/07/2020 12:01 |  |

O resultado de pesquisa dos Avisos Publicados serão listados na aba inferior Mensagens.

Figura 3 - Aba de Mensagens.

Ao finalizar a pesquisa dos **Avisos Publicados**, poderá realizar uma nova pesquisa, preenchendo um dos campos disponíveis, ou poderá acessar o sistema. Para isso, role a barra de rolagem até o final da Tela **Quadro de Avisos** e clique no botão **Painel do Usuário**.

| _ |            |         | 1 |  |
|---|------------|---------|---|--|
|   | AINEL DO I | USUÁRIO |   |  |

Figura 4 - Botão Painel do Usuário.

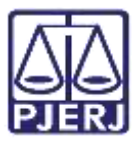

Sendo o habilitado o Painel do Usuário, conforme o papel conferido ao usuário.

| = | ₽J <mark>ē</mark> |                  |   |            | <u>e</u> , |
|---|-------------------|------------------|---|------------|------------|
| * | Assinutures       | 🖈 Minhas tarefes |   | Ci Tarefas |            |
| * | Nenhum resultato  | Fittos           | • | Filtos     | •          |
| 2 |                   |                  |   |            |            |
| ۲ |                   |                  |   |            |            |
|   |                   |                  |   |            |            |

Figura 5 - Painel do Usuário.

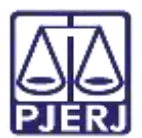

## 3. Histórico de Versões

| Versão | Data       | Descrição da alteração        | Responsável      |
|--------|------------|-------------------------------|------------------|
| 1.0    | 30/06/2022 | Elaboração de documento.      | Larissa Marinho. |
| 1.0    | 01/07/2022 | Revisão ortográfica/template. | Amanda Narciso.  |
| 1.0    | 17/07/2022 | Revisão do documento.         | Simone Araujo    |